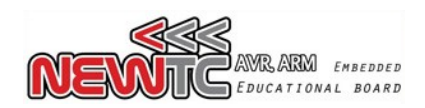

# AVR USBISP+ V4.0 for specialist(Model:AD-USBISP+ V4.0)

NEWTC Co., Ltd. http://www.NEWTC-en.com Date : Oct. 1, 2010

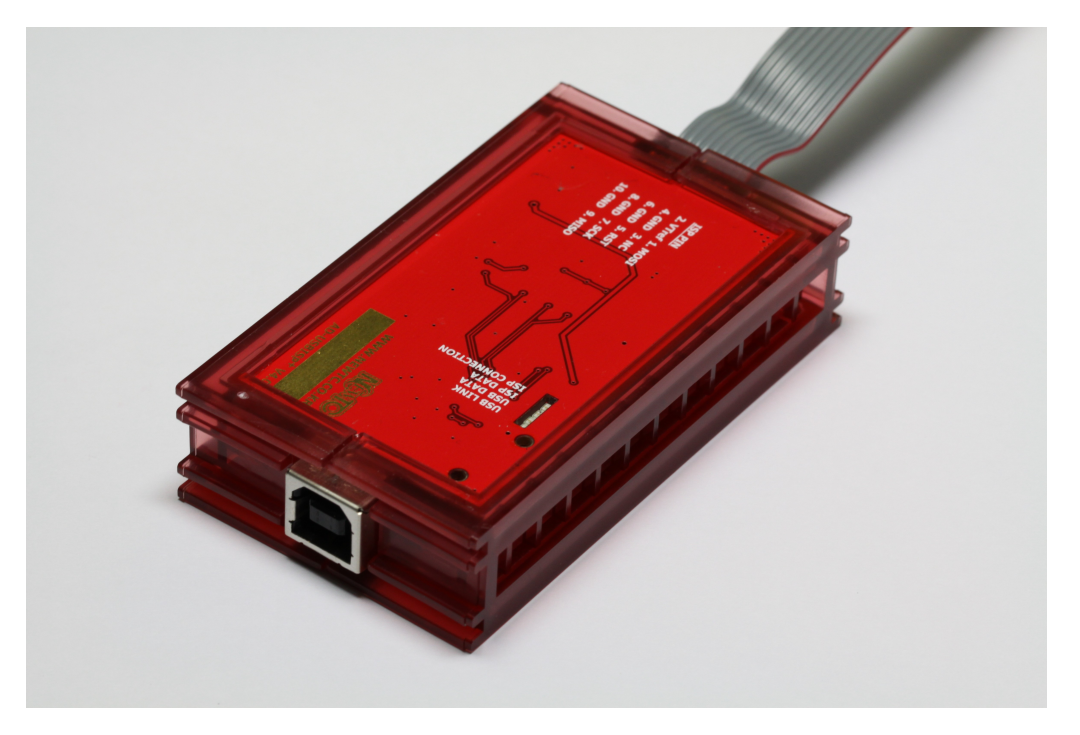

#### 1 Introduction to AD-USBISP+ V04 development equipment

- ♦ ISP (In System Programming ) development equipment for AVR
  - It is possible to download and test any user written program to the internal program memory of AVR(Supports Flash Read/Write)
  - Download is possible to any 8 bit AVR micro controller that supports ISP of ATMEGA2560, ATMEGA2561, ATMega128, ATMega32, ATMega16 and ATMega8 etc (3.3V/5V Compatible)
  - This device can be used with 8051 compatible 89Sseries microcontrollers like AT89S52 and AT89S51 etc
- Supported S/W (Various lectures available at http://www.NEWTC-en.com webpage)
  - Automatic downloading after compiling by ICC-AVR V6.xx, V7.xx, V8.xx
  - **CodeVision C Compiler** 
    - Support V1.24.6 Commercial Release and above (V1.24.7F is not supported)
    - Stable operation possible from V1.25x and above
  - **Support latest AVR STUDIO Version** 4.18 ~ 4.13

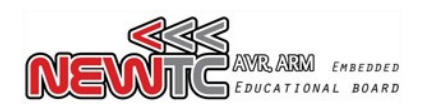

#### 2 AD-USBISP+ V4.0 development equipment H/W

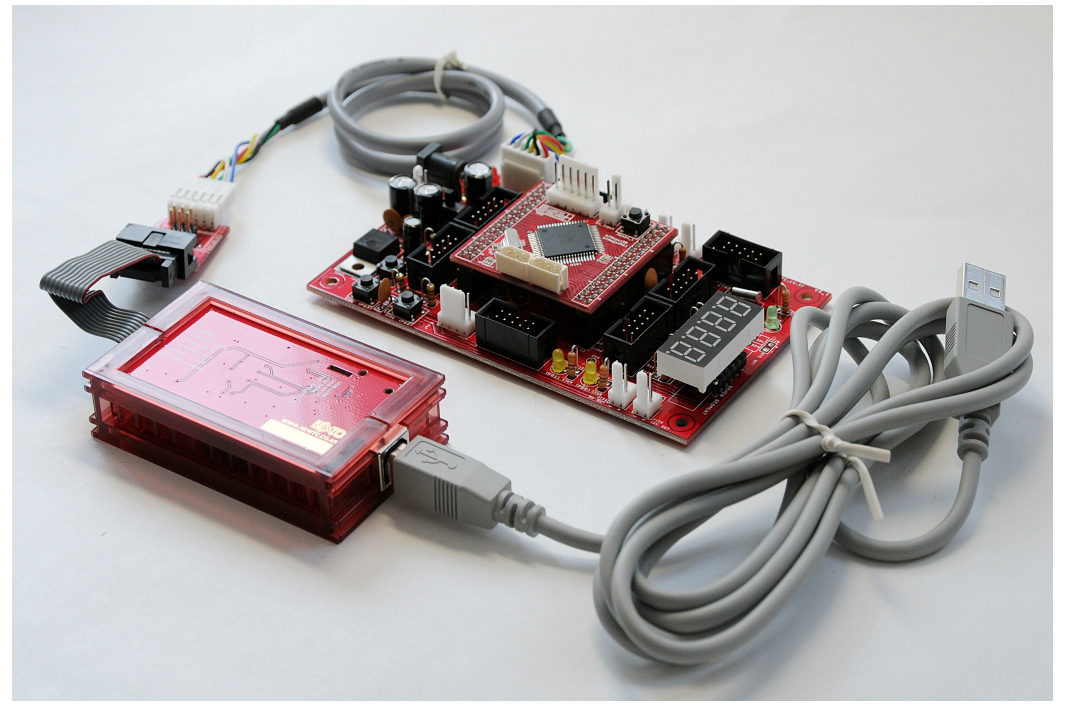

Connection between USB-ISP and AB-M128-A boards

#### 2.1 ISP connector Pin out

L

| 1row 6 pin |         |        |        |        |          |  |
|------------|---------|--------|--------|--------|----------|--|
| 1. MOSI    | 2. MOSI | 3. SCK | 4. RST | 5. GND | 6. VTref |  |

| Two row 6 pin |         |        |  |  |
|---------------|---------|--------|--|--|
| 1. MISO       | 3. SCK  | 5. RST |  |  |
| 2. Vtref      | 4. MOSI | 6. GND |  |  |

| Two row 10 pin |        |        |        |         |
|----------------|--------|--------|--------|---------|
| 1. MOSI        | 3. NC  | 5. RST | 7. SCK | 9. MISO |
| 2. Vtref       | 4. GND | 6. GND | 8. GND | 10. GND |

- PDI, PDO can be connected to 1st and 2nd pin of ATMega128 and AVR's that do not have PDI,PDO can be connected using MOSI,MISO
- \* Function of each pin
  - > MOSI Master output Slave input > MISO Master input Slave output
  - > SCK Master clock out > RST Reset signal
  - > Vtref Target board voltage > NC Not Connect

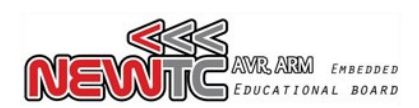

2.2 How to use the standard 6P and 10P Connector

AD-ISP-CVB converting board can be used to download to boards that are made with the standard 6P or 10P connector. Converting board is included with the price of USBISP but you need to buy it separately in case of USBISP-L.

|                                                                                                    | N.T.C | AD-ISP-CVB | 1/8   |                    |
|----------------------------------------------------------------------------------------------------|-------|------------|-------|--------------------|
|                                                                                                    | -     | •          | - Re- |                    |
|                                                                                                    | -     |            | CC-   |                    |
| -                                                                                                    | -     | 2          | ice   | Contraction of the |
| -                                                                                                    | -     |            | 6     |                    |
| - Designed in the local data                                                                                                    | -     | - Martin   | 00    |                    |
| - House and the second second s | -     |            |       |                    |

#### 3 Method to use Software

3.1 USB Driver Installation

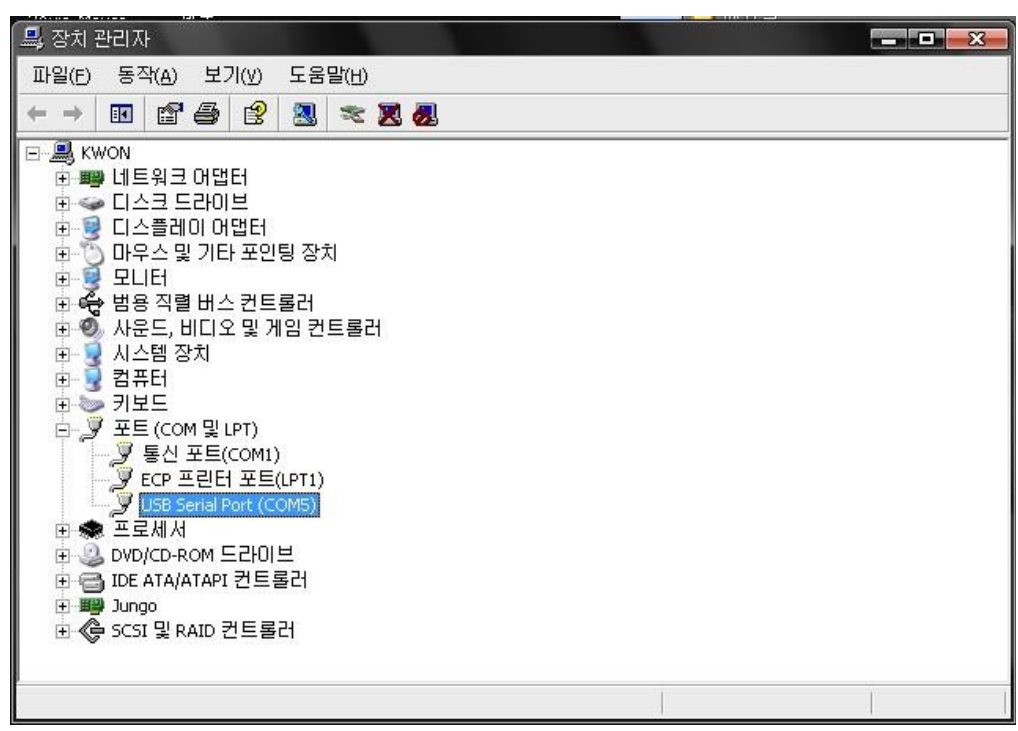

1 Download the USB-ISP+V4.0 driver (Refer below URL) provided in the document store of the NEWTC home page.

Home Page URL: http://www.NEWTC-en.com (Data center)

- 2 Device is detected when AD-USBISP+ V4.0 is connected to the computer USB port. As shown in the picture, the device is visible under the port device category My Computer Hardware Device Manager In this picture it is shown as COM5, but it may be different on different Computer, so please confirm before using the AD-USBISP+ V4.0
- If you need to change the COM port, select the USB Serial Port, right click the mouse and click properties→Port settings→Advanced→COM and change the port number. (Refer below picture)

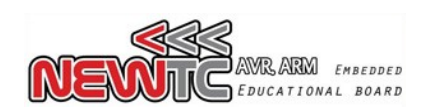

| COM 포트 번호(P): (COM5                |             |                  | 확인              |
|------------------------------------|-------------|------------------|-----------------|
| USB 전송 크기<br>- 저속 통신에서 성능 문제 발생시 등 | ᅷ은값을 설정하십시S | <u>ک</u> ر       | 취소              |
| 고속 전송을 원하면 높은값을 설정                 | ;하십시오.      |                  | 기본값( <u>D</u> ) |
| 수신 (바이트):                          | 4096        |                  |                 |
| 송신 (바이트):                          | 4096        |                  |                 |
| BM 관련 설정                           |             | - 기타 설정          |                 |
| 응답 지연 문제 발생시 낮은값을 실                | 설정하십시오.     | 직렬 이뉴머레이터        |                 |
| 응답 시간 조정 (msec):                   | 16 💌        | 직렬 프린터           |                 |
|                                    |             | 전원 제거시 동작 취소     |                 |
| -시간초과                              |             | 급제거시 이벤트 발생      |                 |
| 읽기 시간 초과 최소값 (msec):               | 0 💌         | 종료시 RTS 설정       |                 |
| 쓰기 시간 초과 최소값 (msec):               |             | 초기 동작시 모뎀 제어 비활성 |                 |

## 3.2 Program Setting

## 3.2.1 Use from ICC-AVR

| ImageCraft IDE for ICCAVB (STANDARD) (WAF<br>File Edit Search In System Programming                                                                                                    | NING: 45 Davs EVALIJATION version 1                                                                                                    |
|----------------------------------------------------------------------------------------------------|----------------------------------------------------------------------------------------------------|
| Programmer Interface  Programmer Interface  STK-200/300 SI-Prog STK-500 STK-500 STK-500 STAVER STAVER STAVE | Advanced Manual Mode (0x for HEX)<br>Lock Bits: R W<br>Lock Bits: R W<br>CEs supported<br>(PAR) and SI-Prog<br>STK500 requires<br>be installed.<br>The Lawicel's<br>ading mode. It does<br>Please refer to the device specific<br>datasheet for lock bits and fuse bits<br>descriptions.                                                                                            |
| 3       ISP Options       function.         Additional STK500.exe command line      dAtmega128         ✓ Auto Program After Compile (with FI      and selected EEPROM option)         ✓ Verify After Programming       Manual Program NOW!         FLASH Options      Program with project output files.                                                                                                    | Environment Uptions       ×         Preferences       Terminal       ISP         Programming Delay       Mega 103 Delay         as       Image: Use Default       Image: Use Default         tiny and 1200 Delay       Mega 161 Delay         Image: Use Default       Image: Use Default         Erase Delay       Reset Delay         Image: Use Default       Image: Use Default |
| C Manual select<br>Program <u>ELASH/EE</u><br>Verify FLASH/EEPROM                                                                                                    | Path to STK500 .exe (from AVR Studio)  C\Program Files\Atmel\AVR Tools\STK500\Stk500 exe Browse  OK Cancel Help                                                                                                    |
| [No Open File ]                                                                                                    | OK Cancel<br>M:\Minsuk\USB_ISP\src\usb_isp\usb_isp.prj                                                                                                    |

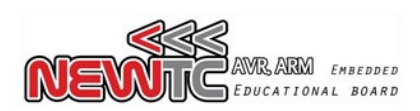

First install AVR Studio (Download from (NEWTC) web page or ATMEL web page) and check the location of the file Stk500.exe

(Generally it is located under the folder C:\Program Files\Atmel\AVR Tools\STK500)

The above window appear when you execute the ICC-AVR and Click Tool > In System Programmer

- 1 Select STK-500 (USB-ISP works in STK-500 mode)
- 2 Select the COM port number that was earlier set during driver settings.
- 3 Click the ISP Options
- 4 Browse and find the Stk500.exe file when the Environment Options window appears.
- 5 When using the ATMega128 enter –dATmega128 (When using other AVR, leave it blank.)
- \* Once setting is done as explained above, USBISP can be used from ICC AVR.
- \* To write the fuse bit from ICCAVR, use –dATmega128 –fD9EF –FD9EF –EFF –GFF option in the 5<sup>th</sup> item 'Additional STK500.exe command line'. It gets written automatically when writing the Flash with 0xFFD9EF

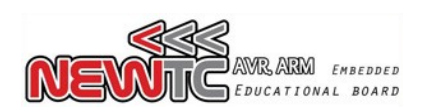

#### 3.2.2 Use from CodeVision AVR

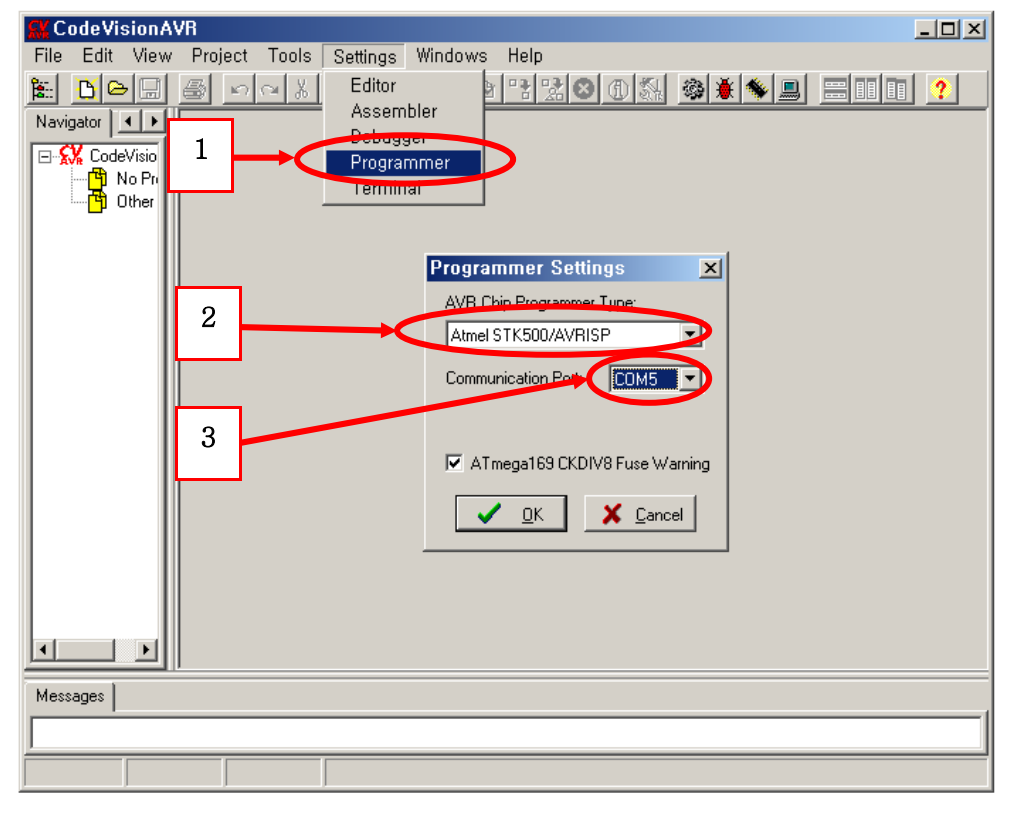

#### 3.2.3 Use from AVR STUDIO

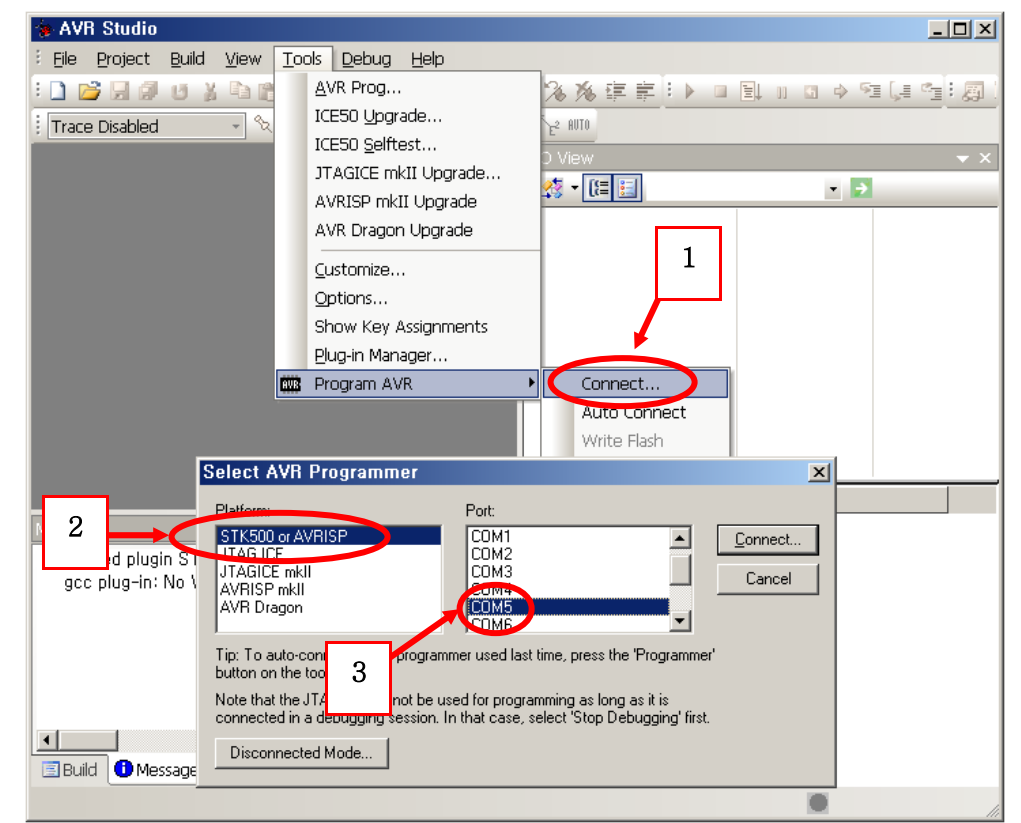

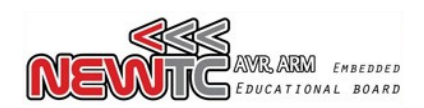

### 4 LED indication related

With USBISP+ V4.0, the LED indicator has become clearly defined. There are 4 LEDs in Total, and you can see the individual function from 4 LEDs each. Each LED name is written in outside of PCB with white silk screen.

- 1) USB LINK is turned on when USB is connected to PC correctly.
- 2) USB DATA will blink when PC and USB chip is transferring DATA correctly.
- 3) ISP DATA will blink when USBISP and target board is transferring DATA correctly.
- 4) **ISP CONNECTOIN** is turned on when target board is connected, and also this LED will blink when the voltage of target board is abnormal(under 1.5V or over 6V)

#### 5 Epilog

5.1 Product Enquiry and Thank you Note

We are thankful to you for buying NEWTC Co., Ltd product. Our company would put maximum effort towards development to enhance the convenience of AVR users. If you hope to use this module you will require handling microprocessor like AVRs. If you intend to study further then you may either use the exercises included with the kit or refer the lectures available in our web page.

#### 5.2 Technical support web page

http://www.NEWTC-en.com

Various types of technical documents like AVR lectures, Electronics engineering lectures, lectures on Robot manufacturing etc are available at the Technical Support web page http://www.NEWTC-en.com. You may refer to the various useful files and application programs etc that are updated on a regular basis. If you have any query related to product A/S please write it without any hesitation in the Q&A section of our web page. If you have any query related to product development send E mail to (david@newtc.co.kr). Thank you.

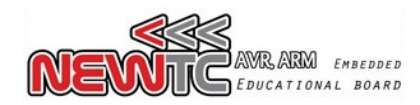

#### ATmega128

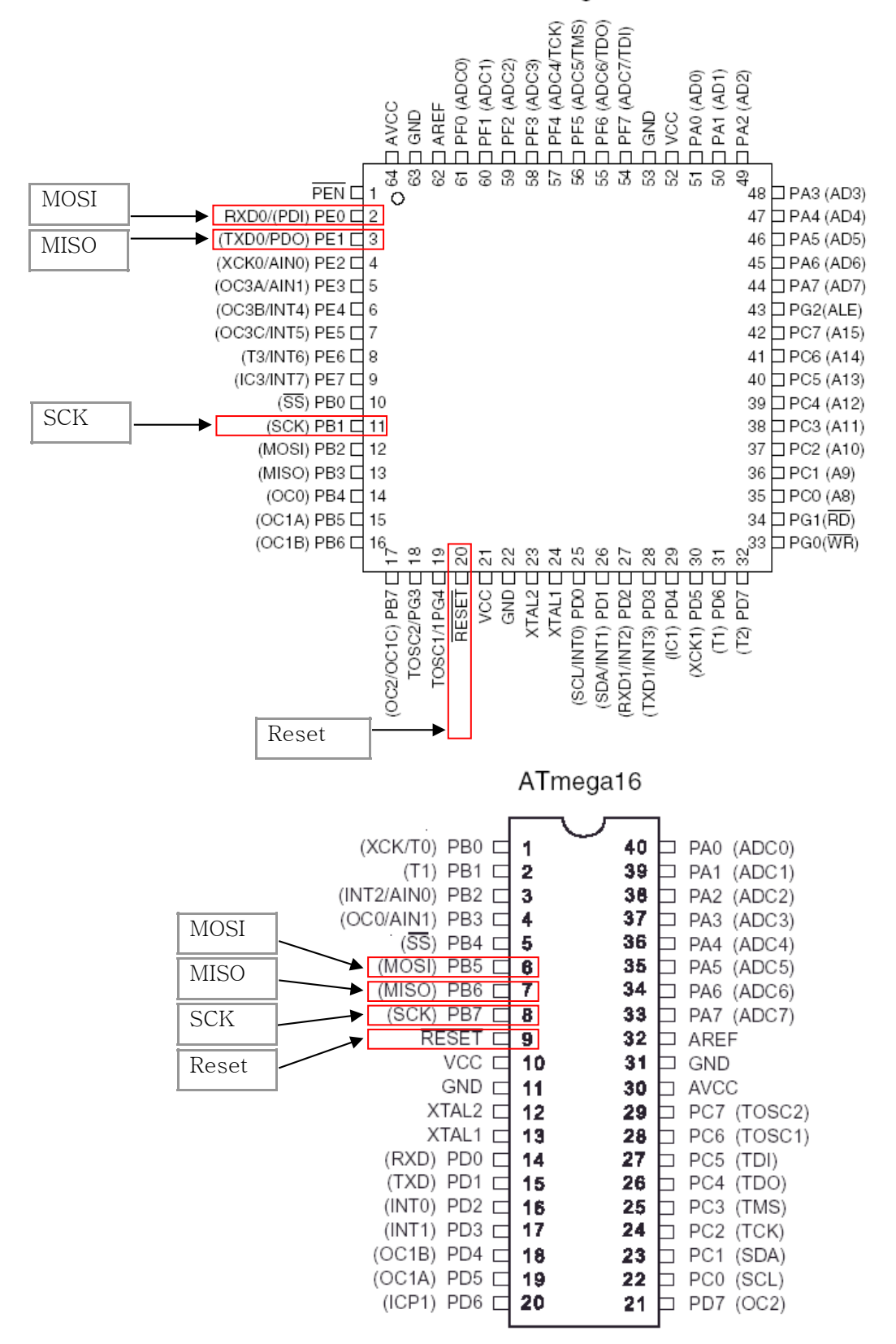